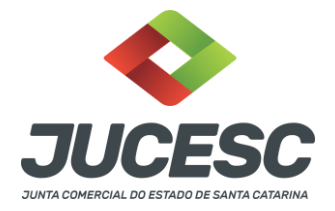

#### ASSINADOR DIGITAL MANUAL

O **assinadordigital** é um portal de assinaturas para o usuário assinar documentos de forma digital. Também é um meio prático e rápido para enviar o processo a ser protocolado na Junta Comercial sem a necessidade de locomoção ao Órgão.

O usuário pode assinar digitalmente os documentos gerados pelo Requerimento Eletrônicoe de Livro Digital, além dos documentos anexados pelo solicitante no processo.

Finalizada todas as assinaturas, os documentos poderão ser enviados ao Órgão de registro, porém o protocolo só entrará após a verificação e validação automática do pagamento da taxa DARE gerada dentro do requerimento do processo relacionado.

# Índice

| Assinador Digital, o que é?                                | Página 01  |
|------------------------------------------------------------|------------|
| Pré-requisitos                                             | Página 02  |
| Quais modelos de certificados são aceitos?                 | Página 02  |
| Como acessar o assinador digital?                          | .Página 03 |
| Como buscar processo no assinador digital?                 | .Página 05 |
| Como anexar documentos?                                    | .Página 06 |
| Como assinar?                                              | Página 07  |
| Como verificar os documentos antes de enviar o processo?   | .Página 10 |
| Como enviar o processo?                                    | Página 10  |
| Depois de enviado, como verificar o andamento do processo? | .Página12  |
| Processo em exigência, como habilitar alterações?          | .Página 12 |
| Função extra no assinador digital                          | Página 13  |

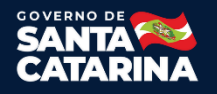

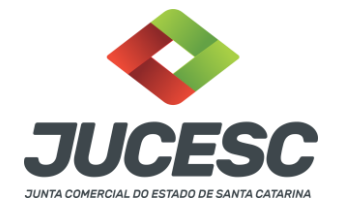

# **Pré-requisitos**

- 1) Necessário utilizar sistema operacional Windows.
- 2) JAVA devidamente instalado, na versão 1.8 ou superior. Endereço de instalação do JAVA: <u>http://www.java.com/pt\_BR/download/testjava.jsp</u>
- Necessário utilizar certificado E-CPF, emitido por entidades credenciadas pela Infraestrutura de Chaves Públicas Brasileiras (ICP-Brasil).
- 4) Para livro digital, é permitido utilizar certificado digital E-CNPJ, mas o contador, ou técnico de contabilidade assina por E-CPF.

## Quais modelos de certificados são aceitos?

É aceito os modelos, como A1, A3 nuvem, A3 cartão, ou A3 token e outros (que estejam dentro do padrãoICP-Brasil).

- A1 Necessário estar devidamente instalado na máquina.
- A3 Token Necessário estar o drive do token/pen devidamente instalado na máquina. Normalmente o download do drive está na área de suporte no site da empresa que fornece o serviço.
- A3 Cartão Necessário estar instalado o drive da leitora e quando necessário o gerenciador criptográfico do determinado cartão na máquina que será utilizada. Normalmente o download do drive da leitora e do gerenciador está na área de suporte no site da empresa que fornece o serviço.
- A3 Nuvem Necessário estar devidamente instalado o programa que reconhece o A3 na máquina que será utiliza. Geralmente o download desse programa está na área de suporte no site da empresa que fornece o serviço.

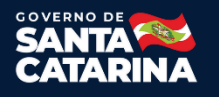

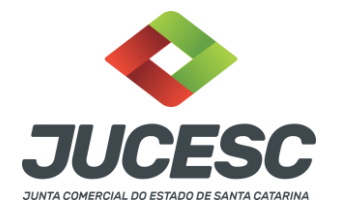

## Como acessar o assinador digital?

**Passo 1)** Entrar na conta do Requerimento Universal (RU), ou pelo acesso do GOV.BR.

Link de acesso pelo RU: http://regin.jucesc.sc.gov.br/RequerimentoUniversal/NovoLogin.aspx

Link de acesso pelo GOV.BR: https://sso.acesso.gov.br/login?client\_id=regin.jucesc.sc.gov.br%2Fpo rtalregin&authorization\_id=17cb8b49ad1

Depois selecionar a opção de "Assinador web", conforme imagem abaixo.

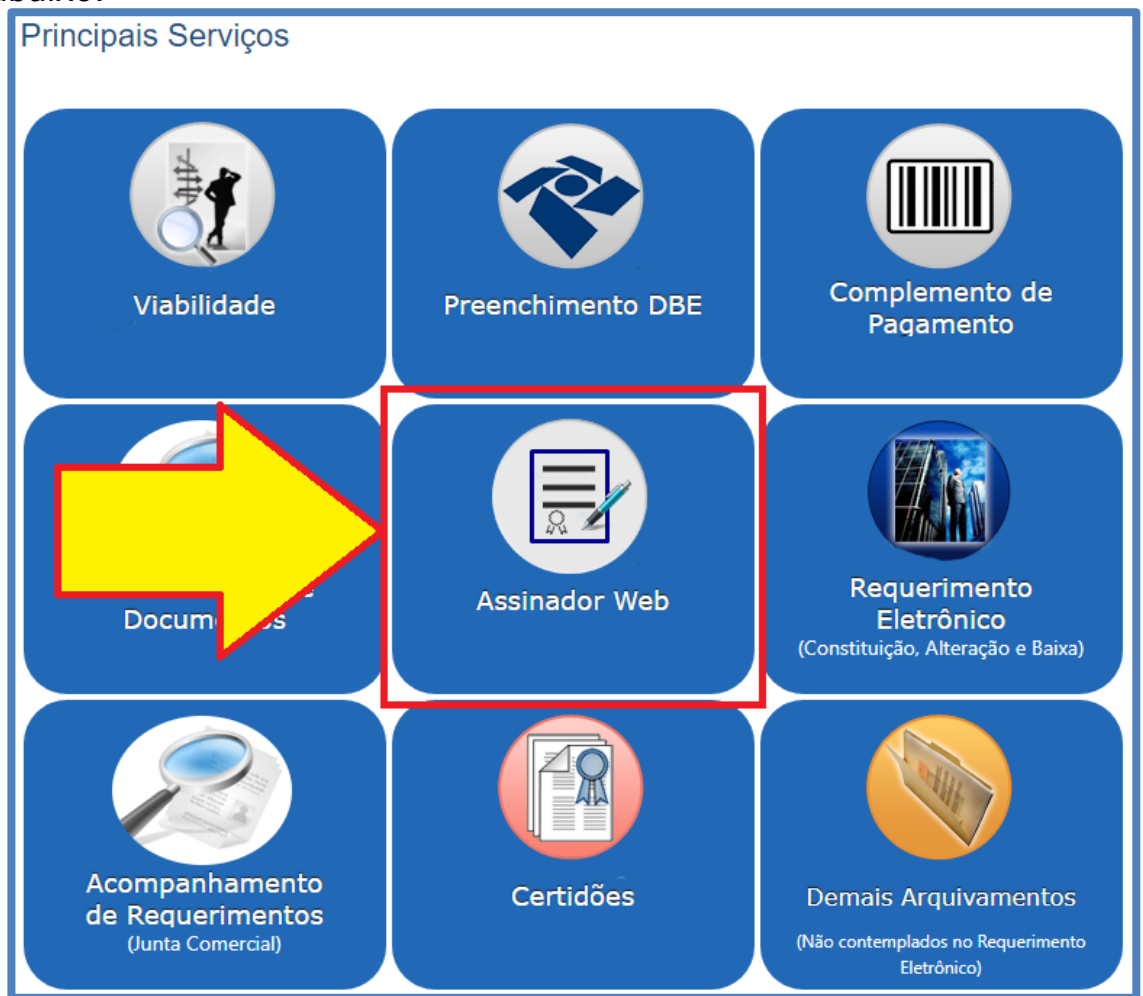

O sistema irá direcionar para a tela conforme imagem abaixo.

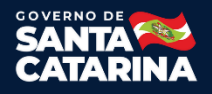

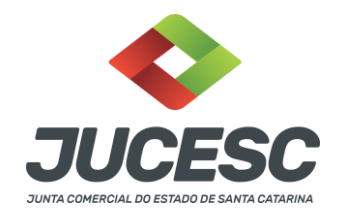

| erviços - info | ORMAÇÕES -     | PASSO A PASSO           | Legislação 🗸                          | FALE CONOSCO +                                     | INSTITUCIONAL +                                                   | ۹                                                                                 |
|----------------|----------------|-------------------------|---------------------------------------|----------------------------------------------------|-------------------------------------------------------------------|-----------------------------------------------------------------------------------|
|                |                |                         |                                       |                                                    |                                                                   |                                                                                   |
|                |                |                         |                                       |                                                    |                                                                   |                                                                                   |
| 2              |                |                         |                                       |                                                    |                                                                   |                                                                                   |
|                |                |                         |                                       |                                                    |                                                                   | ן ך                                                                               |
|                | Nr. Protoco    | lo / Nr. Requerime      | ento:                                 |                                                    |                                                                   |                                                                                   |
| TARINA 🔹       | Digite aqui    | o protocolo do órg      | ião de registro ou j                  | protocolo do requerim                              | e                                                                 |                                                                                   |
|                |                |                         |                                       |                                                    |                                                                   |                                                                                   |
|                |                |                         |                                       |                                                    |                                                                   |                                                                                   |
|                |                |                         |                                       |                                                    |                                                                   |                                                                                   |
|                |                |                         |                                       |                                                    |                                                                   |                                                                                   |
|                |                |                         |                                       |                                                    |                                                                   |                                                                                   |
|                | ERVIÇOS - INFO | ERVIÇOS - INFORMAÇÕES - | ERVIÇOS - INFORMAÇÕES - PASSO A PASSO | ERVIÇOS - INFORMAÇÕES - PASSO A PASSO LEGISLAÇÃO - | ERVIÇOS - INFORMAÇÕES - PASSO A PASSO LEGISLAÇÃO - FALE CONOSCO - | ERVIÇOS - INFORMAÇÕES - PASSO A PASSO LEGISLAÇÃO - FALE CONOSCO - INSTITUCIONAL - |

Observações:

 No final de cada requerimento eletrônico, ou requerimento de livro digital, há o botão de acesso direto para a página do assinador digital.

#### Imagem do botão no final de um requerimento eletrônico:

| CONCLUSÃO E GERAÇÃO DE DOCUMENTOS Documentos Gerado                                   | )5                                                                                                    |
|---------------------------------------------------------------------------------------|----------------------------------------------------------------------------------------------------|
|                                                                                       | Instrumento                                                                                                    |
|                                                                                       | Demais Documentos                                                                                                    |
| Capa processo P                                                                       | rincipal                                                                                                    |
| Recibo de Entreg                                                                      | <u>a</u>                                                                                                    |
| Boleto de Pagam                                                                       | ento                                                                                                    |
| Caso este protocolo deva tramitar em co<br>Atenção! Se este for o primeiro requerimer | njunto com outros, favor informar número do protocolo do primeiro requerimento<br>gerado.<br>ito gerado ou caso não necessite tramitar em conjunto com outros, não é necessário<br>preencher este campo. |
|                                                                                       | ADICIONAR                                                                                                    |
|                                                                                       | Protocolo                                                                                                    |
| Para assina                                                                           | almente o instrumento clique no botão Assinatura Digital.                                                                                                    |
|                                                                                       | Atenção:                                                                                                    |
| 1) O sistema não gera o modelo                                                        | do Contrato Social para o evento de Transformação de Natureza Jurídica.                                                                                                    |
| 2) Faça o contrat                                                                     | o em WORD, gere o PDF e anexe no ASSINADOR DIGITAL.                                                                                                    |
| 3) O documento deverá se                                                              | r impresso em alta qualidade, de preferência em impressora a laser.                                                                                                    |
| <ol> <li>Para a impressão dos documentos ç</li> </ol>                                 | perados é necessária a instalação de um aplicativo de leitura de arquivo em PDF.                                                                                                    |

Junta Comercial do Estado de Santa CatarinaAvenidaRioBranco,387,Centro,Florianópol is,SCCEP:88015-201 TEL:(48)3665-5900

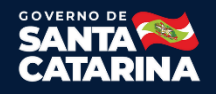

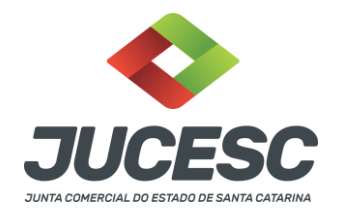

Imagem do botão no final de um requerimento de livro digital:

| Forma de Entrega         | Livro(s)  | Validação         | Relatório           |                   |                      |                  |
|--------------------------|-----------|-------------------|---------------------|-------------------|----------------------|------------------|
| Dados da Empresa         |           |                   |                     |                   |                      |                  |
|                          |           |                   |                     |                   |                      |                  |
| NIRE: 1                  |           | CN                | ŋ: /9.9             |                   |                      |                  |
| Nome Empresarial: CINE   | ARA T     | ···· LTDA Mu      | nicípio/UF: FRAIBUR | GO / SC           |                      |                  |
| Natureza Jurídica: 2062  |           | Dat               | a Constituição: 23/ | 03/1987           |                      |                  |
| Código da Situação: 00   |           | Des               | crição da Situação: | RECISTRO ATIVO    |                      |                  |
| Isento Inscrição Estadua | I: Não    | Núr               | nero Inscrição Esta | Jual: 25 Coverner |                      |                  |
| Requerimento: l          | 3         | Pro               | tocolo: 2195        |                   |                      |                  |
| Status: Aguardando Assi  | natura    | Dat               | a do Status: 25/02/ | 2021              |                      |                  |
| Relatório do Requeri     | mento     |                   |                     |                   |                      | Lista de Livros  |
| Ações                    |           | Natu              | reza                |                   | Forma de Escritura   | ação             |
| ۲                        | DIARIO    |                   |                     | Livre Jári        | 0                    |                  |
| ۲                        | DIARIO    |                   |                     | ro Diári          | 0                    |                  |
| Q Voltar Pesquisa Req    | uerimento | C Atualizar D     | ados da Página      | Assinar Livros    | 🗄 Cuia Pagamento     | Capa do Processo |
| 🖪 Editar Requerimento    | Dara alte | arar o(s) livro(s | ) docco romunim     |                   | - Editor ou Antonior |                  |

## Como buscar processo no assinador digital?

No campo"**Instituição**", escolher a opção Junta Comercial do Estado de Santa Catarina.

No campo**"Nr. Protocolo / Nr. Requerimento:**", comunicar o número do protocolo do processo, ou o número do requerimento eletrônico.

Observação:

• Somente irá conseguir encontrar o processo no assinador, caso o requerimento estiver todo preenchido.

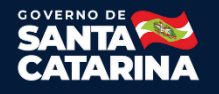

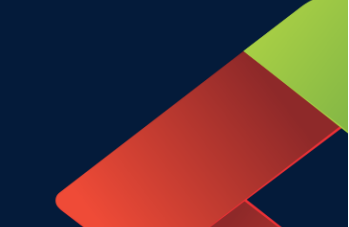

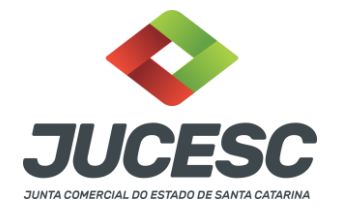

### **Como anexar documentos?**

**Observação:** Caso for processo automático, não poderá anexar documentos.

No assinador digital, todo arquivo que poderá anexar, vai existir o símbolo de um clip, conforme destacado na imagem abaixo.

| - Status da Assinatura<br>Para habilitar o botão de enviar o p<br>Para assinar um documento clique<br>Para visualizar um documento cliqu<br>Caso um documento ou assinante f | rocesso, necessário assinar todos os<br>no ícone ♂ abaixo.<br>Je no ícone ⊜ abaixo.<br>tenha sido alterado no sistema de or | ; <mark>documentos.</mark><br>igem (Ex: Requerimento Eletrônico, Requerimento de Livro, etc) clique | no ícone 📥 abaixo.  |
|----------------------------------------------------------------------------------------------------|----------------------------------------------------------------------------------------------------|----------------------------------------------------------------------------------------------------|---------------------|
| Ações                                                                                                    | Documento                                                                                                    | Ato                                                                                                 | Origem              |
|                                                                                                    | CAPA PRINCIPAL                                                                                                    | 007 - ATA DE ASSEMBLEIA GERAL EXTRAORDINARIA                                                        | Gerado pelo Sistema |
|                                                                                                    | trumento Contratual                                                                                                    | 007 - ATA DE ASSEMBLEIA GERAL EXTRAORDINARIA                                                        | Gerado pelo Sistema |
|                                                                                                    | Documentos Assinados pelo<br>Advogado/Contador                                                                              | 007 - ATA DE ASSEMBLEIA GERAL EXTRAORDINARIA                                                        | Gerado pelo Sistema |
| 0                                                                                                    | DECLARAÇÃO DE<br>AUTENTICIDADE                                                                                              | 007 - ATA DE ASSEMBLEIA GERAL EXTRAORDINARIA                                                        | Gerado pelo Sistema |

Depois de apertar no clip, vai aparecer essa janela, conforme imagem abaixo.

| Assinador Digital - ProSolution                                                                                                    | × |
|----------------------------------------------------------------------------------------------------|---|
| Alterar Documento                                                                                                    | _ |
| Escolher arquivo Nenhum arquivo selecionado 🛧 Enviar                                                                                                    |   |
| O sistema aceita arquivos de até 500000 B ou 500 KB por folha.<br>Ex: Se o arquivo PDF tem 10 folhas, esse arquivo pode ter no<br>máximo 5000000 B ou 5000 KB no total.<br>Cálculo em Bytes(B): quantidade de folhas do PDF x 500000<br>Cálculo em Kilobytes(KB): quantidade de folhas do PDF x 500 |   |

Necessário apertar em **"Escolher arquivo"**eselecionar o arquivo que deseja anexar. Depois apertar em **"Enviar"**.

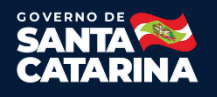

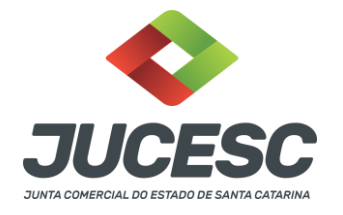

Observações:

- Arquivo precisa estar em PDF-A.
- Páginas na vertical, padrão A4, com largura e altura em milímetros de 210 x 297.
- Conforme imagem acima, existe limite de tamanho para o arquivo.

#### **Como assinar?**

Necessário apertar no desenho do lápis para asssinar, conforme destacado na imagem abaixo.

| Ações | Documento                                      |
|-------|------------------------------------------------|
|       | CAPA PRINCIPAL                                 |
|       | Instrumento Contratual                         |
|       | Documentos Assinados pelo<br>Advogado/Contador |
|       | DECLARAÇÃO DE AUTENTICIDADE                    |

Irá abrir uma nova aba, mostrando os assinantes, conforme imagem abaixo.

| umento ou assinante tenha sido alterado no sistema de origem (Ex: Requerimento Eletrônico, Requerimento de Livro, etc) clique no i |                            |             |              |  |
|----------------------------------------------------------------------------------------------------|----------------------------|-------------|--------------|--|
| Acões                                                                                                    | Assinador Digital - ProSol | ution       |              |  |
|                                                                                                    | Assinantes                 |             |              |  |
| <i>I</i>                                                                                                    | Ação                       | CPF         |              |  |
| 0                                                                                                    |                            | 0197195091. | AITER        |  |
|                                                                                                    |                            | 0000211,000 | TOMAS MANUAL |  |
|                                                                                                    |                            | 54516305949 | JANAINA O.   |  |
| Informações para Utiliza                                                                                                    |                            |             |              |  |

Observação:

 Caso não constar todas as pessoas que precisam assinar, será necessário verificar as informações preenchidas no requerimento eletrônico e adicionar quem falta.

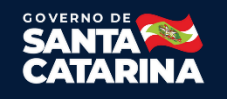

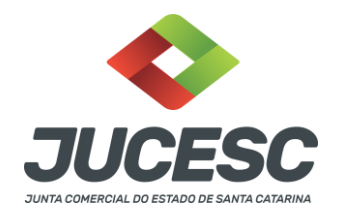

Depois de apertar no lápis, irá abrir uma nova aba, conforme imagem abaixo. Necessário selecionar**"OK".** 

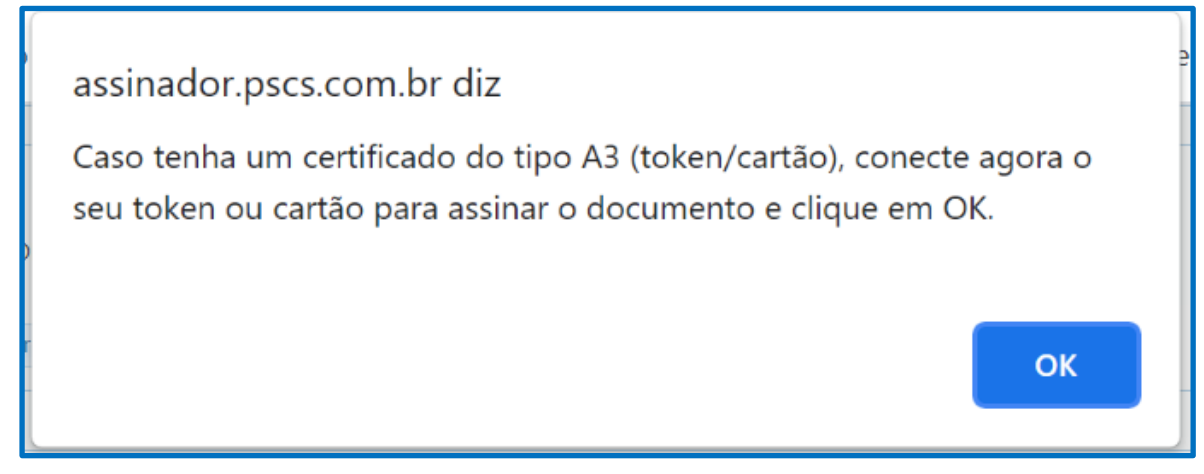

Observação:

 Mesmo que seja certificado A1, basta apertar "OK" e aguardar a próxima aba, conforme imagem abaixo. Necessário selecionar a opção "Abrir Java(TM) Web Launcher".

| http://assinador.pscs.com.br quer abrir esse aplicativo. |          |
|----------------------------------------------------------|----------|
| Abrir Java(TM) Web Launcher                              | Cancelar |

Irá abrir outra aba, onde será necessário selecionar o certificado, depois apertar em **"Assinar"**, conforme imagem abaixo. Dependendo do modelo de certificado, poderá ser solicitado a senha de segurança.

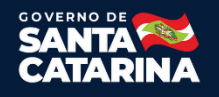

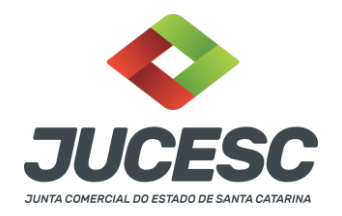

Página 08

| Pro Copiar (Ctrl+C)<br>Copiar a seleçã<br>Proc services                                          | or Digital<br>io da tela e colocá-la na Área<br>ia.<br>81700000399694     |                                                  | n x     |
|--------------------------------------------------------------------------------------------------|---------------------------------------------------------------------------|--------------------------------------------------|---------|
| Protocolo Arqu<br>CPF / CNPJ:<br>Nome:<br>Tipo do Arquiv<br>CPF do Assinan<br>Nome do Assinante: | Documento assinando com suco<br>Retorne a página web do assina<br>Dados". | essol<br>ador e clique no botão "Atualizar<br>OK |         |
| Certificados                                                                                     | DIEGO INCANDO IN ILLER DARGANS                                            |                                                  | Assinar |

Depois de cada assinatura, necessário apertar em **"Atualizar dados"**, conforme destacado na imagem abaixo.

| - Dados do Processo                                                                                                    |                                                                                                    |  |  |  |  |
|----------------------------------------------------------------------------------------------------|----------------------------------------------------------------------------------------------------|--|--|--|--|
| Empresa: 0: PRESSDOODES # - Số RAVEEDBAYEDRA (Press, A - SCPAR                                                                                                    |                                                                                                    |  |  |  |  |
| Protocolo: 22 8088522 Ato: 007 - ATA DE ASS                                                                                                    | EMBLEIA GERAL EXTRAORDINARIA                                                                               |  |  |  |  |
| Protocolo do Requerimento Provinico: 81100/02/24/12/848                                                                                                    |                                                                                                    |  |  |  |  |
|                                                                                                    | uxiliares Q Pesquisar Processos                                                                            |  |  |  |  |
|                                                                                                    |                                                                                                    |  |  |  |  |
| — Status da Assinatura                                                                                                    |                                                                                                    |  |  |  |  |
| Para habilitar o botão de enviar o processo, necess<br>Para assinar um documento clique no ícone & abai<br>Para visualizar um documento clique no ícone 📄 al<br>Caso um documento ou assinante tenha sido altera                                                                                                    | <mark>ário assinar todos os documentos.</mark><br>ixo.<br>baixo.<br>ado no sistema de origem (Ex: Requerin |  |  |  |  |
| Ações                                                                                                    | Documento                                                                                                  |  |  |  |  |
| Image: A state of the state of the state | CAPA PRINCIPAL                                                                                             |  |  |  |  |
|                                                                                                    | Documentos Assinados pelo<br>Advogado/Contador                                                             |  |  |  |  |
|                                                                                                    | DECLARAÇÃO DE AUTENTICIDADE                                                                                |  |  |  |  |

Junta Comercial do Estado de Santa CatarinaAvenidaRioBranco,387,Centro,Florianópol is,SCCEP:88015-201 TEL:(48)3665-5900

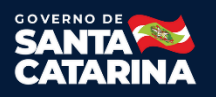

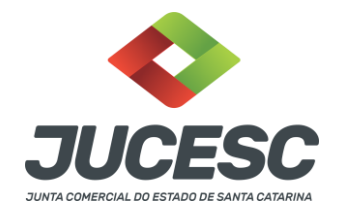

O símbolo do lápis irá ficar verde, confirmando que determinada pessoa já assinou o PDF, conforme destacado na imagem abaixo.

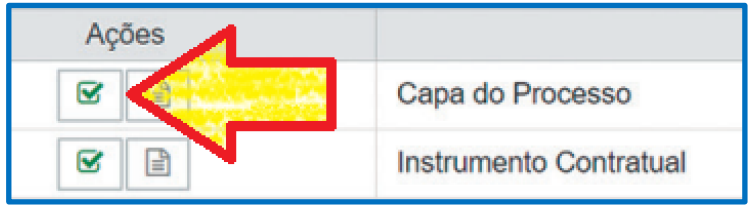

Observação:

 Se o PDF já contém assinaturas de forma digital (com padrão ICP-Brasil), o assinador digital irá reconhecer automaticamenteessas assinaturas depois de anexar o arquivo. Para isso ocorrer, os dados de todos que assina, precisa constar no requerimento.

# Como verificar os documentos antes de enviar o processo?

Antes de enviar o processo, orientamos que verifique os documentos anexados, na opção que tem o desenho de uma folha, conforme destacado na imagem abaixo.

| Ações |                 |
|-------|-----------------|
|       | CAPA PRINCIPAL  |
|       | Documentos Au   |
|       | Instrumento Cor |

## Como enviar o processo?

Depois de conferir os documentos anexados, e estar tudo assinado, vai habilitar o botão para enviar do processo. Necessário apertar, conforme imagem abaixo.

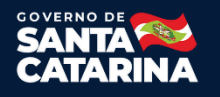

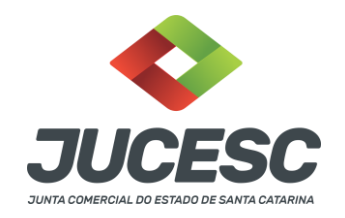

| - Status da Assinatura                                                                                                    |                           |  |  |  |
|----------------------------------------------------------------------------------------------------|---------------------------|--|--|--|
| Todos documentos foram assinados e validados.<br>O processo está pronto para dar entrada/retorno no órgão de registro.<br><mark>Atenção: Após enviar o processo com os documentos, os mesmos não poderão mais ser alterados."</mark><br>Utilize o botão abaixo para enviar o seu processo ao órgão de registro." |                           |  |  |  |
| Enviar processo com documentos assinados                                                                                                    |                           |  |  |  |
| Para visualizar os assinantes de um documento clique no esta do abaixo.<br>Para visualizar um documento e suas assinaturas clique no icone 🖹 abaixo.<br>Caso um documento ou assinante tenha sido alterado no sistema de origem (Ex: Requerimento Eletrônico,                                                    |                           |  |  |  |
| Açőes                                                                                                    | Documento                 |  |  |  |
|                                                                                                    | CAPA PRINCIPAL 00         |  |  |  |
|                                                                                                    | Instrumento Contratual 00 |  |  |  |

Depois de enviar, irá aparecer uma mensagem em torno de 15 minutos, confirmando o envio do processo, conforme imagem abaixo. O processo somente será protocolado, caso o DARE estiver paga.

Observação:

- Somente é aceito o pagamento do DARE gerado dentro do requerimento do processo desejado.
- Caso o DARE for pago no mesmo dia do envio do processo, poderá demorar até 48 horas para o banco que foi utilizado enviar os dados para a SEF/SC. Somente depois disso o processo será protocolado e colocado na fila para ser analisado.
- O DARE não precisa anexar no processo, somente em casos especiais.

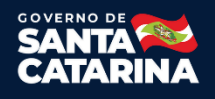

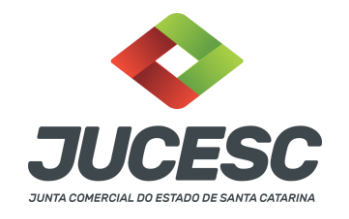

|          | - Dados do Processo                                                      |                            |                                   |  |
|----------|--------------------------------------------------------------------------|----------------------------|-----------------------------------|--|
|          |                                                                          |                            |                                   |  |
|          | Empresa: 2:                                                              | - MEDICAL HARBOUR APARELHO | OS MÉDICO-HOSPITALARES E SERVIÇOS |  |
|          | Protocolo: 218                                                           |                            | Ato: 002 - ALTERAÇÃO              |  |
|          | Protocolo do Requerimento Eletrônico: 8110                               |                            |                                   |  |
|          | Esse processo se encontra em exigência                                   |                            |                                   |  |
|          | C Atualizar Dados O Pesquisar Processos                                  |                            |                                   |  |
|          | Q resquisar nocessos                                                     |                            |                                   |  |
|          |                                                                          |                            |                                   |  |
|          | - Status da Assinatura                                                   |                            |                                   |  |
|          | Seu encorre o tedes os desumentos forem escinados o em índos com succeso |                            |                                   |  |
|          | Data de envio: 23/08/2021 21:57:05                                       |                            |                                   |  |
|          | Para consultar o andamento do seu processo <u>clique aqui</u>            |                            |                                   |  |
| <u> </u> |                                                                          |                            |                                   |  |
|          | Ações                                                                    | Documento                  | Ato                               |  |
|          |                                                                          | Capa do Processo           | 002 - ALTERAÇÃO                   |  |
|          |                                                                          | cupu co rroccoco           | oor nerendyno                     |  |
|          |                                                                          | Documentos Auxiliares      | 002 - ALTERAÇÃO                   |  |
|          |                                                                          |                            |                                   |  |
|          |                                                                          | Instrumento Contratual     | 002 - ALTERAÇÃO                   |  |

# Depois de enviado, como verificar o andamento do processo?

Basta entrar no site da JUCESC, opção **"Serviços"**, depois **"Consulta de processo"**.

Segue endereço: http://www.jucesc.sc.gov.br/index.php/servicos/consulta-processo

**Observação:** A consulta é feita com o número do processo.

## Processo em exigência, como habilitar alterações?

Basta apertar no botão "Habilitar alteração", conforme destacado na imagem abaixo.

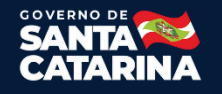

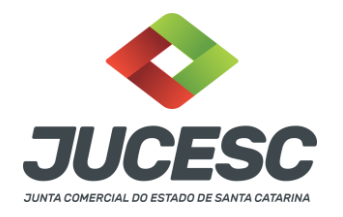

| - Dados do Processo                                                            | ]                                                                                                    |                        |      |  |  |
|--------------------------------------------------------------------------------|----------------------------------------------------------------------------------------------------|------------------------|------|--|--|
| Empresa: 0/2985820983                                                          | Empresa: 0/29855320981204 - 341 PARTNERATIVES E PARTSRIAS S/A - 50244                                                                                                    |                        |      |  |  |
| Protocolo: 23:806800 2                                                         | Protocolo: 23:80060012 Ato: 007 - ATA DE ASSEMBLEIA GERAL EXTRAORDINARIA                                                                                                    |                        |      |  |  |
| Protocolo do Requerimen                                                        | Protocolo do Requerimento Eletrônico: 81300005582346                                                                                                    |                        |      |  |  |
| € Atualizar Dados                                                              | 🛛 Habilitar Alteração                                                                                                    | Q Pesquisar Processos  |      |  |  |
| L                                                                              |                                                                                                    |                        |      |  |  |
| - Status da Assinatura                                                         |                                                                                                    |                        |      |  |  |
| Seu processo e todos os<br>Data de envio: 10/09/20<br>Para consultar o andamen | Seu processo e todos os documentos foram assinados e enviados com sucesso.<br>Data de envio: 10/09/2021 14:44:12<br>Para consultar o andamento do seu processo <u>clique aqui</u> |                        |      |  |  |
| Após correção do proces                                                        | Após correção do processo no siste re <mark>de origem (Ex: Requerimento Eletrônico, Requerimento de</mark>                                                                        |                        |      |  |  |
| Habilitar Alteração                                                            |                                                                                                    |                        |      |  |  |
|                                                                                |                                                                                                    |                        |      |  |  |
| Açõ                                                                            | es                                                                                                    | Docume                 | ento |  |  |
|                                                                                |                                                                                                    | CAPA PRINCIPAL         |      |  |  |
|                                                                                |                                                                                                    | Instrumento Contratual |      |  |  |

#### Irá aparecer a tela conforme imagem abaixo.

| Abrir Processo Evigência                                                                                                    |  |  |                                                                            |  |
|----------------------------------------------------------------------------------------------------|--|--|----------------------------------------------------------------------------|--|
| Esse questionário simplificado foi criado para auxiliar o solicitante no ajuste e reenvio de processo em exigência.<br>Após ajuste do processo de acordo com as exigências, responda a pergunta abaixo:                                                                                                    |  |  |                                                                            |  |
| Responda "sim" caso uma das situações abaixo tenha ocorrido:<br>1 - Alteração de dados do processo que necessite atualizar o instrumento e/ou seus anexos;<br>2 - Mudança dos assinantes dos documentos;<br>3 - Mudança ou atualização dos documentos apresentados;<br>4 - Processo mudou para Requerimento Automático (processo automático 100% digital);<br>Sim Não |  |  |                                                                            |  |
|                                                                                                    |  |  | ✓ Abrir Processo         ⊘ Cancelar         Utilizar questionário completo |  |

Caso responder "Sim", o sistema irá retirar todas as assinaturas já realizadas no processo e os documentos que foram anexados. Caso responder "Não", o sistema não irá retirar nenhuma assinara dos documentos já assinados. De qualquer forma poderá efetuar alterações, além de anexar documentos e assinar de novo para retornar o processo.

Junta Comercial do Estado de Santa CatarinaAvenidaRioBranco,387,Centro,Florianópol is,SCCEP:88015-201 TEL:(48)3665-5900

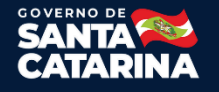

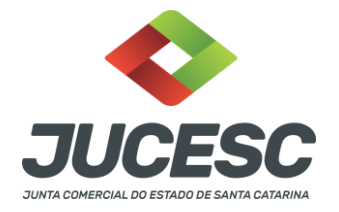

### Função extra no assinador digital

Caso alterar o ato/evento no requerimento eletrônico, depois será necessário apertar no botão de recarregar documento no assinador digital(conforme destacado na imagem abaixo), desta forma irá atualizar a capa com os novos ajustes. Feito isso, será necessário assinar de novo e depois continuar com o trâmite normalmente.

| Caso um documento ou assinante tenha sido alterado no sistema de origem (Ex: Requerimo |                        |  |  |
|----------------------------------------------------------------------------------------|------------------------|--|--|
| 1-11-1-1-1-1-1-1-1-1-1-1-1-1-1-1-1-1-1                                                 | Description            |  |  |
| Ações                                                                                  | Documento              |  |  |
|                                                                                        | CAPA PRINCIPAL         |  |  |
|                                                                                        | Instrumento Contratual |  |  |
|                                                                                        |                        |  |  |
| — Atenção - Informações para Utilização                                                |                        |  |  |

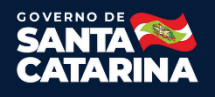